## Digi Transport<sup>®</sup> WR11, WR21, and WR31 Telit Modem Firmware Update - Verizon

Update Guide

## Revision history-90002340

| Re | evision | Date          | Description     |
|----|---------|---------------|-----------------|
| А  |         | February 2019 | Initial release |

## Trademarks and copyright

Digi, Digi International, and the Digi logo are trademarks or registered trademarks in the United States and other countries worldwide. All other trademarks mentioned in this document are the property of their respective owners.

© 2019 Digi International Inc. All rights reserved.

## Disclaimers

Information in this document is subject to change without notice and does not represent a commitment on the part of Digi International. Digi provides this document "as is," without warranty of any kind, expressed or implied, including, but not limited to, the implied warranties of fitness or merchantability for a particular purpose. Digi may make improvements and/or changes in this manual or in the product(s) and/or the program(s) described in this manual at any time.

## Warranty

To view product warranty information, go to the following website: www.digi.com/howtobuy/terms

## Send comments

**Documentation feedback**: To provide feedback on this document, send your comments to techcomm@digi.com.

## **Technical support**

**Digi Technical Support**: Digi offers multiple technical support plans and service packages to help our customers get the most out of their Digi product. For information on Technical Support plans and pricing, visit us at www.digi.com/support. For questions or assistance contact Technical Support at tech.support@digi.com.

## Contents

Verizon network changes: Digi Transport WR11, WR21, and WR31

## Determine if an update is needed

## Update the Modem Firmware

| Prerequisites                                                    |
|------------------------------------------------------------------|
| Best practices                                                   |
| Where to find the updated modem firmware                         |
| Modem: M6 (LE910- NA1)                                           |
| Modem: M5 (LE910 NA-V2)7                                         |
| Updating the modem firmware on your router7                      |
| Method 1: Update the modem firmware using Digi Remote Manager8   |
| Step 1: Download the updated modem firmware8                     |
| Step 2: Download begins9                                         |
| Step 3: Verify that the update was successful                    |
| Method 2: Update the modem firmware using your WAN connection10  |
| Step 1: Download the updated modem firmware                      |
| Step 2: Download begins11                                        |
| Step 3: Verify that the update was successful11                  |
| Method 3: Update the modem firmware using a local LAN connection |
| Step 1: Download the updated modem firmware                      |
| Step 2: Download begins                                          |
| Step 3: Verify that the update was successful                    |

# Verizon network changes: Digi Transport WR11, WR21, and WR31

This document describes how to update cellular modem firmware to comply with Verizon network changes occurring on March 30th, 2019.

It applies to Digi TransPort routers containing one of these LTE modems:

- Telit LE910-NAv2 (single SKU, AT&T and Verizon)
- Telit LE910-NA1 (single SKU, AT&T and Verizon)

The affected and correct firmware versions are as follows:

| Device              | SKU              | Bad Modem Firmware    | Good Modem<br>Firmware |
|---------------------|------------------|-----------------------|------------------------|
| Digi TransPort WR11 | WR11-M6xx-xxx-xx | 20.00.014 / 20.00.524 | 20.00.015 / 20.00.525  |
| Digi TransPort WR21 | WR21-M5xx-xxx-xx | 20.00.004 / 20.00.504 | 20.00.005 / 20.00.505  |
| Digi TransPort WR31 | WR31-M5xx-xxx-xx | 20.00.004 / 20.00.504 | 20.00.005 / 20.00.505  |

## Determine if an update is needed

Within the Web User Interface (WebUI), navigate to Administration - Execute a command, and issue the modem status command: *modemstat* ?

**Note** All WebUI Administrative commands can be issued at the Command Line Interface (CLI) using SSH, Telnet, or serial.

Within the results, the modem firmware version will be listed next to "Firmware:". If this data shows 20.00.\*\*4, then the modem needs to be updated. Refer to the image below as a reference:

| User : username   | Administration - Execute a command                  |
|-------------------|-----------------------------------------------------|
|                   | Command: modemstat ?                                |
| Home              | Fuenda                                              |
| Wizards           | Execute                                             |
| Configuration     |                                                     |
| Network           |                                                     |
| Alarms            | Command: modemstat ?                                |
| System            | Command result                                      |
| Remote Management |                                                     |
| Security          | Outcome, Get moder status OV.                       |
| Telemetry         | Time: 11 Feb 2019 17:09:10                          |
| Applications      | SIM status: READY                                   |
| Applications      | Firmware Carrier ID: Verizon                        |
| Basic             | Signal strength: -71 dBm                            |
| Python            | Radio technology: LTE                               |
| Management        | Signal quality (LTE): KSSI -70 dBm, KSKP -99 dBm, K |
| Network Status    | Channel: 2050                                       |
| Connections       | Cell ID: 2E79020                                    |
| Telemetry         | Network: Verizon, 311480                            |
| Event Log         | Service Domain: PS only                             |
| Analyser          | Manufacturer: Telit                                 |
| Top Talkers       | Ficmware: 20.00.004                                 |
| Administration    | IMEI: 358148060738791                               |

## **Update the Modem Firmware**

## **Prerequisites**

The following is required to complete this update:

- SarOS device firmware must be running 6.1.3.8 or later, but strongly recommend 7.0.0.6 and thereafter
- 50MB of free storage required by the cellular modem firmware file. If storage is low, contact Tech support for guidance on freeing space on your router.

To determine how much space is available on our router:

- 1. Within the WebUI, navigate to Administration Execute a command.
- 2. Issue the directory command: dir

The last line shows the number of Flash Free bytes.

## **Best practices**

When upgrading your cellular module, any momentary loss of power or event that causes the router or modem to reset can result in an unrecoverable router. The following should be considered when performing the update:

- Do not remove power during the modem firmware update process.
- Terminate any operation that may interfere with the modem firmware update process, including:
  - Python applications that programmatically control the cellular modem, for example to reset the modem, to do fail-over or to enable/disable the modem based on custom logic.
  - SureLink recovery mechanisms (i.e., link\_retries, check\_reg, rebootfails) or dual SIM failover features.
  - Router recovery mechanisms, like the cloud watchdog feature (cloud 0 watchdog).

## Where to find the updated modem firmware

You can find the updated modem firmware by using the Public Support site method of upgrading firmware, which means you have direct access to **ftp1.digi.com**.

If you are not using the Public Support site method, the updated modem firmware can be found in the locations specified below:

## Modem: M6 (LE910- NA1)

Size: 4866 0348 all.bin MD5 checksum: 322C4F0A12C107D72C82114927600599 Location: http://ftp1.digi.com/support/firmware/transport/LE910NA1\_carrier\_firmware/all.bin

## Modem: M5 (LE910 NA-V2)

Size: 4866 2956

all.bin MD5 checksum: 38B4470F298A7A8EE1698FD21FB8C781 Location: http://ftp1.digi.com/support/firmware/transport/LE910NA\_V2\_carrier\_firmware/all.bin

If your router has access to the Digi public support site (ftp1.digi.com), the update can be done using a single command.

You can test whether you have access to the Digi Public Support site.

- 1. Within the WebUI, navigate to **Administration Execute a command**.
- 2. Initiate the ping command: *ping ftp1.digi.com*
- 3. If you can resolve and connect to **ftp1.digi.com**, the ping command will return immediately and show 100 % success.

If you do not have access to the support site, then two steps are required: placing the correct modem firmware on to the router and then initiating the firmware update.

## Updating the modem firmware on your router

There are three methods shown below that can be used to download modem firmware and update your router:

- Method 1: Update the modem firmware using Digi Remote Manager
- Method 2: Update the modem firmware using your WAN connection
- Method 3: Update the modem firmware using a local LAN connection

After you have updated the modem firmware, verify that the update was successful.

Note Downloading the firmware over a cellular connection (method 1 and method 2) will result in roughly 50 MB of data use on your cellular data plan.

# Method 1: Update the modem firmware using Digi Remote Manager

#### Step 1: Download the updated modem firmware

#### If you have access to Digi's public support site

#### For a single device

- 1. Within Digi Remote Manager, navigate to **Device Management > Devices**.
- 2. Double-click on the desired device to open the **Properties** screen.
- 3. In the **Properties** screen, click **Administration** > **Execute a command**, and initiate the download process using the command: *carrier all -ftp*

#### For multiple devices

- 1. Within Digi Remote Manager, navigate to **Device Management > Schedules**.
- 2. Click New Schedule.
- 3. Click Command Line Interface, and type the command: carrier all -ftp
- 4. De-select the **Allow Offline** option.

Use the image below as a reference:

| New Schedule |                                        |                                                   |  |
|--------------|----------------------------------------|---------------------------------------------------|--|
| Device       | Reboot                                 | Description Run the carrier command on WR21s (M5) |  |
| Xbee         | Gateway Firmware Update<br>RCI Command |                                                   |  |
| SMS          |                                        | Commands                                          |  |
| SM/UDP       | Upload Python Files                    | Command Line Interface                            |  |
| My Tasks     | Upload Files                           | Commonda and Page 1                               |  |
| Public Tasks | Retrieve Files                         | Command: Carrier all http                         |  |
|              | Delete Files                           | On Error: End Task 👻 On End: 👻 🗌 Allow Offline    |  |
|              | List Files                             |                                                   |  |
|              | Disconnect                             |                                                   |  |
|              | Import Configuration                   |                                                   |  |

**Note** The task can also be saved using the **Save As** option at the bottom. This allows the task to be run again without having to build the task each time.

- 5. Enter a description in the **Description** field.
- 6. Click Schedule >>.
- 7. On the scheduler page, choose the **Devices**, **Tags**, or **Groups** to run the task against

**Note** The TransPort devices must all be of the same type when using this method (e.g. – All devices must be WR21s). If the devices are not of the same type and the task is run on them, it is likely the Digi device will become inoperable after the task completes.

8. Click **Run Now** to start the process for the selected devices.

#### If you do not have access to Digi's public support site

- 1. Within Digi Remote Manager, navigate to **Device Management > Devices**.
- 2. Double-click on the desired device to open the Properties screen.
- 3. In **Properties** screen, click **Administration > File Management** and then click **Upload** to place the all.bin file on to the router.
- 4. Navigate to **Administration > Execute a command**, and verify the file size matches using the command: *dir \*.bin*
- 5. Use Execute a command toinitiate the download process using the command: carrier all

#### Step 2: Download begins

If your Remote Manager WAN connection is through cellular (PPP 1), you will lose connectivity to the router for 5-10 minutes while the firmware gets written to the modem. The modem will reconnect when complete.

**Note** When using Remote Manager for the update, keep the cloud watchdog active. The default Remote Manager Watchdog will not reset the router unless the router is disconnected for 45 minutes. See <u>Best Practices</u> for issues when upgrading cellular modem firmware.

#### Step 3: Verify that the update was successful

- 1. In the Remote Manager, click on the **Device Management** tab.
- 2. Double-click on the target device to display the device properties.
- 3. Click **Refresh** at the bottom of the **Device** page.
- 4. Click Execute a command.
- 5. Type in the modem status command: modemstat ?
- 6. Validate the output shows the updated firmware version. An example is listed below.

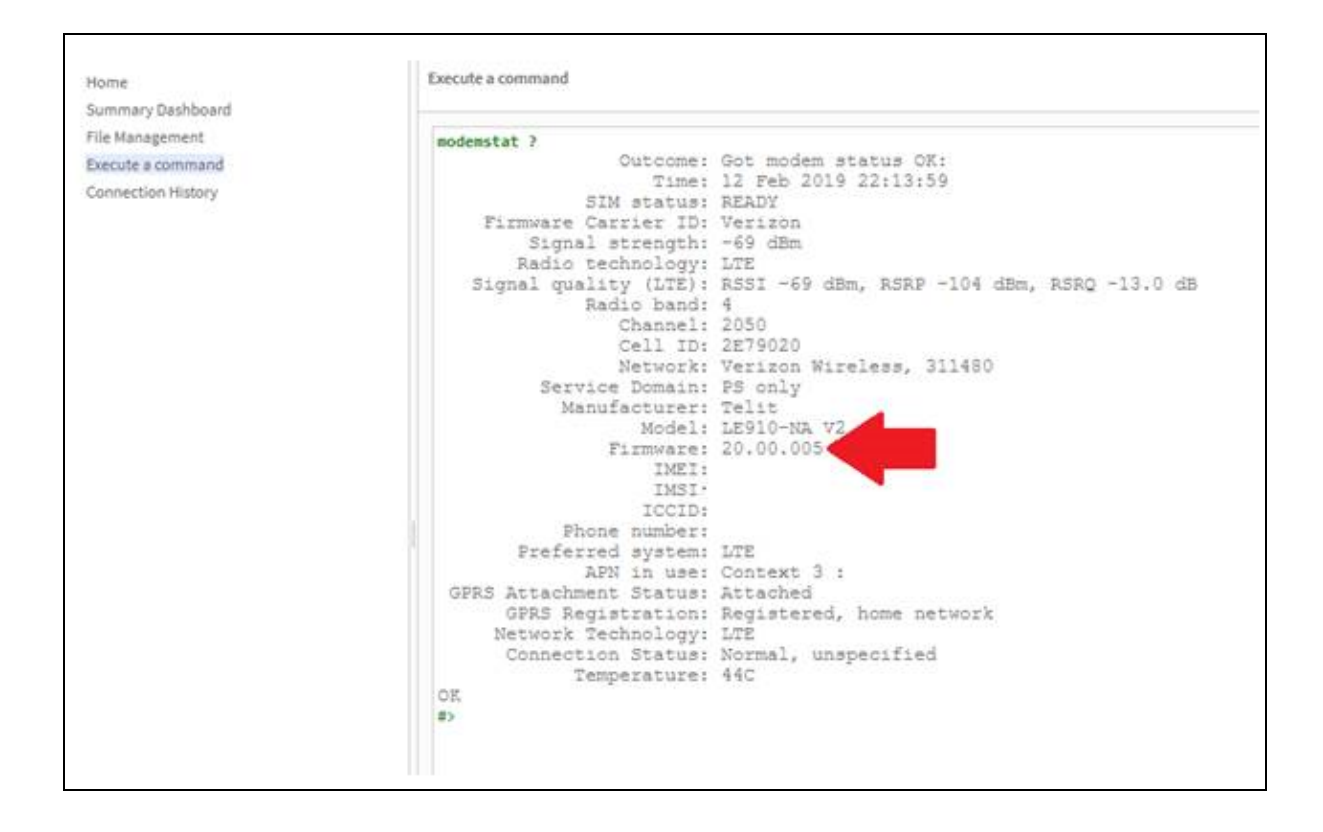

## Method 2: Update the modem firmware using your WAN connection

#### Step 1: Download the updated modem firmware

#### If you have access to Digi's public support site

- 1. In the WebUI, navigate to Administration Execute a command.
- 2. Initiate the download process using command: carrier all -ftp

#### If you do not have access to Digi's public support site

- 1. Using an FTP program, such as FileZilla, place the **all.bin** file on the root (/) directory of the router.
- 2. Within the WebUI, navigate to **Administration Execute a command**, and verify the file size matches using the command: *dir \*.bin*
- 3. While on the same **Execute a command page**, initiate the download process using the command: *carrier all*

**Note** See Best Practices for information about common issues when upgrading cellular modem firmware.

## Step 2: Download begins

If your Web UI WAN connection is through cellular (PPP 1), you will lose connectivity to the router for 5-10 minutes while the firmware gets written to the modem. The modem will reconnect when complete.

## Step 3: Verify that the update was successful

After the upgrade process completes, wait 10 minutes. and re-issue the modem status command: *modemstat ?* 

This command can be executed in the WebUI under **Administration - Execute a command**, or at the CLI via Telnet, SSH, or the serial port.

The updated modem firmware version listed in the **Firmware** field should be **20.00.\*\*5**. An example of this is shown below:

| User : username   | Administration - Execute a command                              |
|-------------------|-----------------------------------------------------------------|
|                   | Command: modemstat ?                                            |
| Home              | Execute                                                         |
| Wizards           | EVECTE                                                          |
| Configuration     |                                                                 |
| Network           |                                                                 |
| Alarms            | Command: modemstat ?                                            |
| System            | Command result                                                  |
| Remote Management |                                                                 |
| Security          | Outcome: Got modem status OK:                                   |
| Telemetry         | Time: 11 Feb 2019 17:26:53                                      |
| Applications      | SIM status: READY                                               |
| Basic             | Firmware Carrier ID: Verizon                                    |
| Buthon            | Signal strength: -09 dbm                                        |
| Hanagement        | Signal quality (LTE): RSSI -68 dBm, RSRP -99 dBm, RSRO -12.5 dB |
| Management        | Radio band: 13                                                  |
| Network Status    | Channel: 5230                                                   |
| Connections       | Cell ID: 2E79003                                                |
| Telemetry         | Network: Verizon Wireless, 311480                               |
| Event Log         | Banufacturer: Telit                                             |
| Analyser          | Hodel: LE910-NA V2                                              |
| Top Talkers       | Firmware: 20.00.005                                             |

# Method 3: Update the modem firmware using a local LAN connection

#### Step 1: Download the updated modem firmware

#### If you have access to Digi's public support site

- 1. In the WebUI, navigate to Administration Execute a command.
- 2. Initiate the download process using command: carrier all -ftp

#### If you do not have access to Digi's public support site

1. Using an FTP program, such as FileZilla, place the **all.bin** file on the root (/) directory of the router.

- 2. Within the WebUI, navigate to **Administration Execute a command**, and verify the file size matches using the command: *dir \*.bin*
- 3. While on the same **Execute a command page**, initiate the download process using the command: *carrier all*

**Note** See Best Practices for information about avoiding events that could prematurely reset your router.

## Step 2: Download begins

Once the entire all.bin file is on the router, the modem will reset to write the image. The cellular connection will be lost for approximately 5-10 minutes while the firmware gets written to the modem.

## Step 3: Verify that the update was successful

After the upgrade process completes, wait 10 minutes. and re-issue the modem status command: *modemstat ?* 

This command can be executed in the WebUI under **Administration - Execute a command**, or at the CLI via Telnet, SSH, or the serial port.

The updated modem firmware version listed in the **Firmware** field should be **20.00.\*\*5**. An example of this is shown below:

| User : username                       | Administration - Execute a command                              |
|---------------------------------------|-----------------------------------------------------------------|
|                                       | Command: modemstat ?                                            |
| Home                                  | Execute                                                         |
| Wizards                               |                                                                 |
| Configuration                         |                                                                 |
| Network                               |                                                                 |
| Alarms                                | Command: modemstat ?                                            |
| System                                | Command result                                                  |
| Remote Management                     |                                                                 |
| Security                              | Outcome: Got modem status OK:                                   |
| Telemetry                             | Time: 11 Feb 2019 17:26:53                                      |
| Applications                          | SIM status: READY                                               |
| Applications                          | Firmware Carrier ID: Verizon                                    |
| Basic                                 | Signal strength: -69 dBm                                        |
| Python                                | Radio technology: LTE                                           |
| Management                            | Signal quality (LTE): RSSI -08 dBm, RSRP -99 dBm, RSRQ -12.5 dB |
| Network Status                        | Channel: 5230                                                   |
| Connections                           | Cell ID: 2E79003                                                |
| Telemetry                             | Network: Verizon Wireless, 311480                               |
| Event Log                             | Service Domain: PS only                                         |
| Analyser                              | Manufacturer: Telit                                             |
| Top Talkers                           | Model: LE910-NA V2                                              |
| i i i i i i i i i i i i i i i i i i i | THET, DECLARCED 000                                             |